## TWINT : suppression de la liaison LSV (débit direct)

1. Ouvrir l'app TWINT

- 2. Sélectionner le menu en haut à droite
- 3. Sélectionner « Charger de l'argent »

4. Sélectionner « BEKB »

5. Consulter « Règlages »

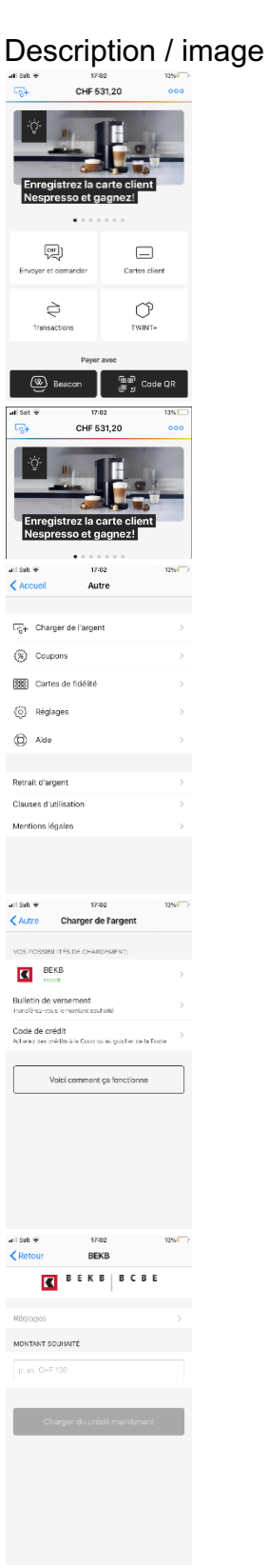

6. Sélectionner « Supprimer la connexion »

| < BEK                                                            | B Réglages                                                                                                    | 12760       |
|------------------------------------------------------------------|----------------------------------------------------------------------------------------------------|-------------|
|                                                                  |                                                                                                    |             |
| BEKB                                                             |                                                                                                    |             |
| Yous j<br>bang,<br>comp                                          | pouvez supprimer la connexion avec<br>la à tout moment. Le chargement par<br>le bancaire n'est ensuite plus possibil                                                                                                    | votro<br>a. |
| _                                                                |                                                                                                    |             |
|                                                                  | Supprimer la connexion                                                                                                    |             |
|                                                                  |                                                                                                    |             |
|                                                                  |                                                                                                    |             |
|                                                                  |                                                                                                    |             |
|                                                                  |                                                                                                    |             |
|                                                                  |                                                                                                    |             |
|                                                                  |                                                                                                    |             |
|                                                                  |                                                                                                    |             |
| ani Salt I                                                       | ✤ 17:03                                                                                                    | 13560       |
| K BEK                                                            | B Reglages                                                                                                    |             |
|                                                                  |                                                                                                    |             |
| DEND                                                             |                                                                                                    |             |
| bang.                                                            | pouvez subprimer la connexion avec<br>la à tout moment. Le chargement par<br>la bourde contra de la connexión                                                                                                    | votre       |
| comp                                                             | concernent of our officer press press                                                                                                    |             |
|                                                                  |                                                                                                    |             |
|                                                                  | Annuler l'association?                                                                                                    |             |
|                                                                  | Annulor Passociation?<br>Si yous supprimez dette connexion,<br>yous no pourrez pius charger yothe                                                                                                    |             |
|                                                                  | Annulor l'association?<br>Si vois supprimez cette connexion,<br>vois ne poirrer plus chargar votre<br>crédit TWINT via le compte bancaire.                                                                                                    |             |
|                                                                  | Annulor l'association?<br>Si vois sapprimez cette conneaion,<br>vois ne pourrer plus chargar votre<br>ertédit TWINT vale compte barcaire.<br>Interrompre OK                                                                                                    |             |
|                                                                  | Annulor l'association?<br>Si vois saporine: cette connexion,<br>vois ne pourner più schargar votte<br>cettidi TVNIT va le compte bancaira.<br>Intercompre OK                                                                                                    |             |
|                                                                  | Annuler l'association?<br>Si vos appointe: cette connoion,<br>vois a apointe: cette connoion,<br>and se connoi barcaira.<br>Interrompre OK                                                                                                    | 7           |
|                                                                  | Annular l'association?<br>Si vas apprival cette consoler,<br>vas a sourres puis charger vette<br>redit TWM / via le compte fancciale.<br>Interrompre OK                                                                                                    | 7           |
|                                                                  | Annuler fassociation<br>Susceptions and convergen-<br>view sectore print mergy reference<br>with TRWIT view competences.<br>Intercompre OK                                                                                                    | 7           |
|                                                                  | Annular fassociation?<br>Si vas apprime on terretoria<br>out a volume on in dregar valor<br>and mark raik valor karget<br>in terretoria de competenciate<br>Interrompre OK                                                                                                    | 7           |
| ant Salt                                                         | Anruder fassociation?<br>Substantine on the degrad with<br>an end of the second second secon                |             |
| and Sole                                                         | Anruder fassociation?<br>Brues specimer on the grant height of the<br>south free in the specime burgets.<br>Intercompre 0K                                                                                                    |             |
| ant Solt                                                         | Anruder fassociation?<br>B vos spolmer ont degrade<br>with the fast of the spole<br>that the fast of the spole<br>that the spole that the spole<br>the spole that the spole that the spole<br>the spole that the spole that the spole<br>term of the spole that the spole that the spole t |             |
| and Solt                                                         | Annuler fasscriation Subsequences cette contextury subset sequences cette contextury under sequences thereoremere Vrag  Vrag  Vrag  Charge of argent  Constant Table 1                                                                                                    |             |
| ant Solt<br>Autor<br>Composition                                 | Annuler fassociation Subsequences on the control on the second on the second                                |             |
| ant Solt<br>Autor<br>Comp<br>Comp<br>Correc<br>Bullet<br>transfé | Numular Plassociation<br>Biose supplies onto controlling<br>certal holdini rule compte bacelle.       Intercompte     OK       Other compte bacelle.     OK       Other compte bacelle.     OK       Other compte bacelle.     OK       Other compte bacelle.     OK       Other compte bacelle.     OK       Other compte bacelle.     OK       Other compte bacelle.     OK                                                                                                    |             |
| ant Solt                                                         | Annular fasscriation<br>Brues appoints on the control on<br>the program of the control on<br>the program of the control on<br>the program of the control on<br>Charger de l'argent<br>Charger de l'argent<br>Charger de l'                                                                                                    |             |
| ant Solt                                                         | Annular fassociation:       Brass sporting: on the control on, out when the first charge of the control on, out when the first charge of the control on the control on the control                                                                           |             |
| all Sek<br>Autr<br>VOS PP<br>Correc<br>Bullet<br>Fondé<br>Code   | Annular fassociation Substanting on the opportunity and the opportunity and the opportunity                                                                                                    |             |

7. Confirmer en appuyant sur « OK »

8. La liaison LSV (débit direct) est désormais supprimée.